# **Facturatie training**

# Opdracht 1 - Instellingen

Om te kunnen starten moeten de instellingen van de administratie eerst goed gezet worden. Klik links bovenin op de administratienaam; MASI Sport Services B.V. en ga naar Instellingen.

- Ga naar het tabblad: Financieel en zet de betalingsconditie verkoop op 30 dagen
- Ga naar het tabblad: Algemeen en vul de velden telefoonnummer en website aan met de volgende gegevens; telefoonnummer 070-3349102, website <u>www.masisport.nl</u>

### **Opdracht 2 - Omzetrekeningen**

Als we gaan factureren krijgen we te maken met omzet. Voordat we van start gaan bepalen we op welke grootboekrekening(en) de omzet terecht moet komen. Dit kan in de artikelgroep of op het artikel zelf. Wij willen zien hoeveel omzet we uit onze diensten halen en hoeveel uit de verkoop van artikelen. Klik links bovenin op de administratienaam; MASI Sport Services B.V. en ga naar Stamgegevens.

- Ga naar het kopje Artikelen en klik op Artikelgroepen
- Klik op de eerste artikelgroep; 001 Sportartikelen > klik links bovenin op bewerken > dubbelklik in het veld achter Omzet > selecteer de juiste omzetrekening; 8000 – Omzet sportartikelen > klik op Opslaan
- Doe ditzelfde voor de andere artikelgroep, Sportservices waarbij je op omzetrekening voor services boekt de 8010 rekening.

# Opdracht 3 – Artikelen

Het merendeel van onze artikelen is al aangemaakt met de juiste prijs en gegevens. Sinds kort bieden wij echter een nieuwe dienst aan; een tennisclinic.

- Klik bovenin op Verkoop, Artikelen en klik vervolgens onder Artikelen op Aanmaken
- De tennis clinic krijgt code: S04, omschrijving: Tennisclinic, artikelgroep: 002 Sportservices, verkoopprijs: € 500,-, BTW-code verkoop: 2 – BTW hoog tarief exclusief en eenheid: clinic. Bij eigenschappen hoeft alleen het vinkje bij Verkoop aan te staan
- Maak het artikel aan en klik op Opslaan

# **Opdracht 4 – Relaties**

Om te kunnen factureren moeten de gegevens van onze klanten wel kloppen en volledig zijn. Van onze klant Casting Agency Verhoeven hebben wij doorgekregen dat de facturen naar de crediteurenadministratie gestuurd moeten worden, en niet naar de hoofdcontactpersoon. Bovendien willen ze de factureren naast PDF ook als UBL2.0 ontvangen. (UBL2.0 is een elektronisch formaat wat in een ander pakket ingelezen kan worden, dit scheelt overtypen)

- Klik bovenin op Relaties > Klanten en onder Klanten op Overzicht
- Zoek Casting Agency Verhoeven, en klik door op de naam
- Klik links bovenin op Bewerken, scroll naar het kopje Verkoop, klik op het vergrootglas achter Bijlage: types en vink UBL2.0 ook aan, klik vervolgens op Ok en daarna op Opslaan
- Ga in de relatiekaart aan de linkerkant naar het tabblad Algemeen > klik achter Adressen op Alles tonen > klik bovenin op Nieuw
- De adresgegevens zijn gelijk; Lijnbaan 342, 3012 BS in Rotterdam
- Selecteer in het dropdown menu achter Type/Hoofd de optie Factuur om aan te geven dat dit om het factuuradres gaat
- Klik achter Contactpersoon op het vergrootglas, klik op Nieuw, vul bij het veld Achternaam Crediteurenadministratie in en bij het veld Email <u>facturen@verhoevencasting.nl</u>, klik op Opslaan
- Klik op Sluiten en geef aan dat de wijzigingen opgeslagen moeten worden

# **Opdracht 5 – Scherm instellen**

In Exact is het mogelijk om je scherm aan te passen afhankelijk van de velden die je nodig hebt. In het scherm waar we de facturen aanmaken gaan we controleren of we alle velden beschikbaar hebben die we willen gebruiken.

- Klik bovenin op Verkoop > Facturen en onder Verkoopfacturen op Aanmaken
- Klik rechts bovenin op het gereedschap icoontje
- Zet de vinkjes aan achter Uw ref., Notities, Omschrijving. (zie schermafbeelding)

| xact Online                |       |                     |  |                             |   |                                 |   |  |  |  |
|----------------------------|-------|---------------------|--|-----------------------------|---|---------------------------------|---|--|--|--|
| Aanpassen   Verkoopfactuur |       |                     |  |                             |   |                                 |   |  |  |  |
| Opslaan Herste             | llen  | Annuleren           |  |                             |   |                                 |   |  |  |  |
| Kopregel                   |       |                     |  |                             |   |                                 |   |  |  |  |
| Contactpersonen            |       | Adressen            |  | Dagboek                     |   | Ordernummer                     |   |  |  |  |
| Factuurnummer              |       | Orderdatum          |  | Omschrijving                |   | Wisselkoers                     |   |  |  |  |
| Betalingsreferentie        |       | Status              |  | Uw ref.                     | 1 | Bron                            |   |  |  |  |
| Opmerkingen                |       | Verkoper            |  | Europese Incasso Machtiging | 1 |                                 |   |  |  |  |
| Regels                     |       |                     |  |                             |   |                                 |   |  |  |  |
| Notities                   | •     | Artikelomschrijving |  | Grootboekrekening           |   | Grootboekrekening: Omschrijving |   |  |  |  |
| Omschrijving               |       | Van                 |  | T/m                         |   | Aantal                          |   |  |  |  |
| Eenheid                    |       | Prijs per eenheid   |  | Korting (%)                 |   | Nettoprijs                      | - |  |  |  |
| Btw-code                   |       | Percentage          |  | Kostenplaats                |   | Kostendrager                    |   |  |  |  |
| Bedrag excl. btw           |       | Bedrag incl. btw    |  |                             |   |                                 |   |  |  |  |
| Overige                    |       |                     |  |                             |   |                                 |   |  |  |  |
| Paginagrootte              | Regel | 10<br>s             |  | Sorteerknoppen              |   | Bedrag g-rekening               |   |  |  |  |

### Opdracht 6 – Factuur aanmaken

Alle gegevens en instellingen staan nu goed om een factuur te kunnen versturen. We gaan de factuur nu aanmaken op basis van de volgende gegevens;

- Besteld door: Casting Agency Verhoeven
- Omschrijving: Jaarabonnement Bootcamp sept 19 aug 20
- Uw ref: KP7854
- Artikelen: Bootcamp, aantal 1, omschrijving: (12 keer, van 26-09-2019 t/m 26-08-2020, vul bij notities in: conform offerte 1234 dd 3 september 2019).
- Klik op het plusje om een nieuwe regel aan te maken voor het artikel trainingshesjes en voeg deze toe.
- Klik bovenin op E-mail, bekijk het voorbeeld van de factuur ter vergelijking met de velden die zijn ingevuld
- Klik rechts bovenin het voorbeeld op kruisje om terug te gaan naar het factuurscherm zonder de factuur te mailen

#### Opdracht 7 – Factuur definitief maken/verzenden

De factuur wordt in Exact pas definitief op het moment dat hij wordt afgedrukt of per mail wordt verzonden of op één van de andere beschikbare methodes wordt verzonden. In de vorige opdracht hebben we de optie E-mail al even bekeken, we gaan de factuur nu echter definitief maken door hem af te drukken.

- Klik bovenin het scherm op Afdrukken

- In het volgende scherm kan een voorbeeld van de factuur worden bekeken, is het mogelijk om de factuurdatum en de periode nog aan te passen. Ook kan hier een proefafdruk van de factuur worden gemaakt
- Klik rechts onderin op Afdrukken en verwerken
- De factuur heeft nu een factuurnummer en datum gekregen en is verwerkt in de administratie

Meer weten over factureren in Exact Online, of wil je zelf meteen aan de slag?

- 1. Log in via Exact Online en kies voor de knop [support] rechtsboven in het scherm.
- 2. Klik op Kennisbank
- 3. Klik op "factureren"

| = EXACL Hoofdpagina                       | Kennisbank | Training Community Ideeën Supportvragen Consultancy Zoskan Q                                                                                                    | 15d8b074-b04d                                    |
|-------------------------------------------|------------|----------------------------------------------------------------------------------------------------|--------------------------------------------------|
| Kennisbank<br>Nieuwe functionaliteit      |            | Was dit artikel nuttig? 1 🖬 0 1 📭 1 Gerefateerde berichten                                                                                                    |                                                  |
| Beveiliging                               | Þ          | Verkooptacturen aanmaken Importeen ryspian met zoo                                                                                                    | orders                                           |
| Werken met Exact Online<br>Jaarafsluiting | Þ          | E Factur/definitief Gebuilder kan de verkoop fact                                                                                                    | ijlage als 1 pdf te<br>uren (documenten)         |
| App Center                                | Þ          | Instellingen Petrougrahmaken maken Maken Meriodektur anmaken. Gerelateerde trainingen                                                                                                    |                                                  |
| Developers                                |            | Wilt u allieen weten hoe u een vaste verkoopfactuur aanmaalt? Ga dan meteen naar de Veelgestelde ragun Vorgen Vorge                                                                                                    | n                                                |
|                                           |            | Coordat u begint Specialisatieraring Facture Specialisatieraring Facture                                                                                                    | / valuta's                                       |
|                                           |            | U most de rol Verkoopfacturen Invoeren hebben om verkoopfacturen aan te kunnen maken. Zie Mijn Exact Online   Rochten.                                                                                                    |                                                  |
|                                           |            | Ga naar Administratienaam > Instellingen > Verkoopfactuur en controleer of uw verkoopfinstellingen correct zijn<br>Beklijk de demo                                                                                                    |                                                  |
|                                           |            | Starten                                                                                                    |                                                  |
|                                           |            | Bekijk de demo in het Engels                                                                                                    |                                                  |
|                                           |            | Taak                                                                                                    |                                                  |
|                                           |            | 1. Ga nair Werkoop > Facturen > Werkoopfacturen > Annmaken. 2. Selactear een kare bijd eviden litestald door ein factuur voor. 3. Bijh evid vij 19. Is standaard door gal Factuura peelacterad. U kunt ook de opte Creditivota selecteren om een eerder aangemaakte factuur te contigeren. Zie Oreditivota searmaken op basis van verkoopfacturen. Medicare Searcheard Searcheard Searc | Ip nodig?<br>Int een chat<br>Per contactopties > |